## UTEP Secure Windows 7 Setup

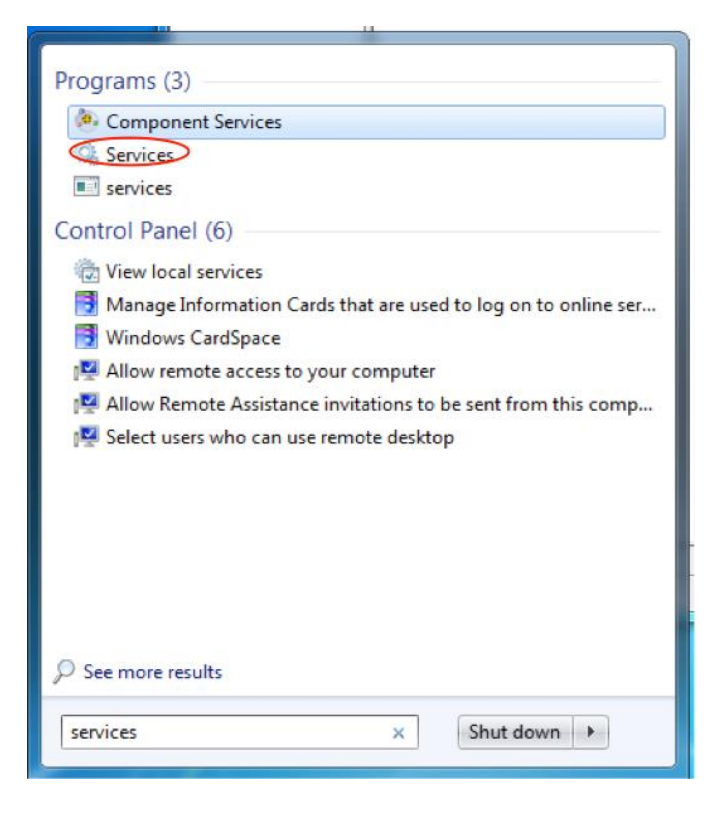

1. Before any Windows 7 device can authenticate on utepsecure, a Windows Service must be started for authentication purposes. Open the start menu, and begin typing "services.msc". Click on Services.

2. Once the window is open, on the bottom there will be two tabs called "Extended" and "Standard". Click on Standard and scroll down until you see Wired AutoConfig.

| 🔍 Windows Remote    | Windows Remote Man      |         | Manual       | Network S     |  |
|---------------------|-------------------------|---------|--------------|---------------|--|
| 🛸 Windows Search    | Provides content indexi | Started | Automatic (D | Local Syste   |  |
| 🛸 Windows Time      | Maintains date and tim  |         | Manual       | Local Service |  |
| 🧠 Windows Update    | Enables the detection,  | Started | Automatic (D | Local Syste   |  |
| 🧠 WinHTTP Web Pr    | WinHTTP implements t    | Started | Manual       | Local Service |  |
| Wired AutoConfig    | The Wired AutoConfig    |         | Manual       | Local Syste   |  |
| 🤐 WLAN AutoConfig   | The WLANSVC service     | Started | Automatic    | Local Syste   |  |
| 🥋 WMI Performance   | Provides performance li |         | Manual       | Local Syste   |  |
| 🥋 Workstation       | Creates and maintains   | Started | Automatic    | Network S     |  |
| 🤐 WWAN AutoConfig   | This service manages    |         | Manual       | Local Service |  |
| Extended A Standard |                         |         |              |               |  |
|                     |                         |         |              |               |  |

| Wired AutoConfig P                     | roperties (Local Computer)                                                       |  |  |  |  |
|----------------------------------------|----------------------------------------------------------------------------------|--|--|--|--|
| General Log On                         | Recovery Dependencies                                                            |  |  |  |  |
| Service name:                          | dot3svc                                                                          |  |  |  |  |
| Display name:                          | Wired AutoConfig                                                                 |  |  |  |  |
| Description:                           | The Wired AutoConfig (DOT3SVC) service is responsible for performing IEEE 802.1X |  |  |  |  |
| Path to executable<br>C:\Windows\syste | e:<br>em32\svchost.exe                                                           |  |  |  |  |
| Startup type:                          | Automatic                                                                        |  |  |  |  |
| Help me configure                      | service startup options.                                                         |  |  |  |  |
| Service status:                        | Started                                                                          |  |  |  |  |
| Start                                  | Stop Pause Resume                                                                |  |  |  |  |
| You can specify th<br>from here.       | e start parameters that apply when you start the service                         |  |  |  |  |
| Start parameters:                      |                                                                                  |  |  |  |  |
|                                        | OK Cancel Apply                                                                  |  |  |  |  |

3. Double-click it to open a window. Make sure the service has been started, and is set to automatically start each time Windows boots up. If it is not, change the Startup Type to Automatic. If the service is not started, click on the Start button to start the service. Click Apply. Click OK to close the window. This method is used to authenticate you on the wireless network.

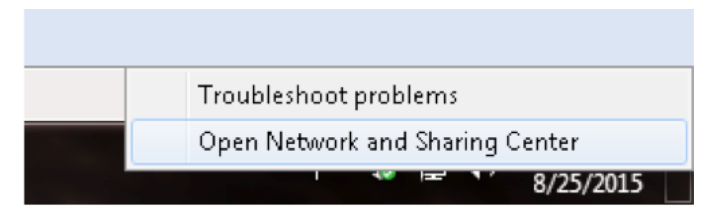

4. After completing the previous step, you will be returned to your list of networks and it will show you are connected to utepsecure. It is recommended you Forget utepwl1 so your device will prefer utepsecure as its primary wireless network. Make sure your settings are identical to the image below.

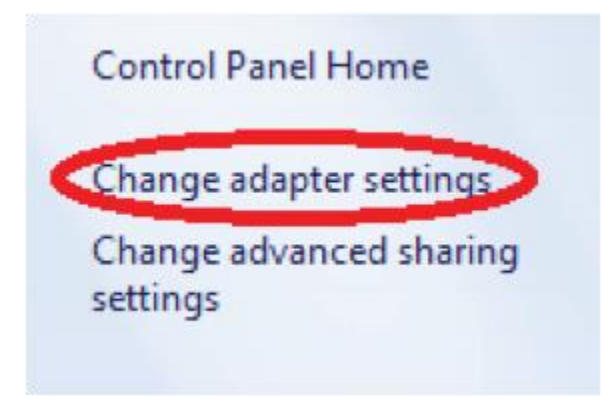

5. After those settings have been set, close those windows and right-click on the network icon in the bottom right corner of your screen and click Open Network and Sharing Center.

| Networking Authentication Sharing                                                    |  |  |  |  |  |
|--------------------------------------------------------------------------------------|--|--|--|--|--|
| Select this option to provide authenticated network access for this Ethemet adapter. |  |  |  |  |  |
| Choose a network authentication method:                                              |  |  |  |  |  |
| Microsoft: Protected EAP (PEAP)    Settings                                          |  |  |  |  |  |
| Remember my credentials for this connection each<br>time I'm logged on               |  |  |  |  |  |
| Fallback to unauthorized network access                                              |  |  |  |  |  |
| Additional Settings                                                                  |  |  |  |  |  |
|                                                                                      |  |  |  |  |  |
|                                                                                      |  |  |  |  |  |
|                                                                                      |  |  |  |  |  |
| OK Cancel                                                                            |  |  |  |  |  |

| Local Area Connection Properties                                                                                             |  |  |  |  |  |
|----------------------------------------------------------------------------------------------------|--|--|--|--|--|
| Networking Authentication Sharing                                                                                            |  |  |  |  |  |
| Select this option to provide authenticated network access for<br>this Ethemet adapter.<br>Enable IEEE 802.1X authentication |  |  |  |  |  |
| Choose a network authentication method:                                                                                      |  |  |  |  |  |
| Microsoft: Protected EAP (PEAP)                                                                                              |  |  |  |  |  |
| Remember my credentials for this connection each<br>time I'm logged on                                                       |  |  |  |  |  |
| Fallback to unauthorized network access                                                                                      |  |  |  |  |  |
| Additional Settings                                                                                                    |  |  |  |  |  |
|                                                                                                    |  |  |  |  |  |
|                                                                                                    |  |  |  |  |  |
|                                                                                                    |  |  |  |  |  |
| OK Cancel                                                                                                    |  |  |  |  |  |
| +                                                                                                    |  |  |  |  |  |

6. In this window, click on Change adapter settings. Right-click on Local area connection and select Properties.

7. From Properties, click on the Authentication tab. If this tab is missing, go back to steps 1 and 2 to repeat the procedure. If steps 1 and 2 are skipped you will not have the Authentication tab under Properties.

Click on Settings next to Choose a network authentication method.

| Protected EAP Properties                                |
|---------------------------------------------------------|
| When connecting:                                        |
| Validate cerver certificate                             |
|                                                         |
| Connect to these servers:                               |
|                                                         |
|                                                         |
| Trusted Root Certification Authorities:                 |
| AddTrust External CA Root                               |
| 🔲 avast! Mail Scanner Root                              |
| Baltimore CyberTrust Root                               |
| Class 2 Primary CA                                      |
| Class 3 Public Primary Certification Authority          |
| DigiCert Assured ID Root CA                             |
| DigiCert Global Root CA 🗸                               |
| ۰ III ا                                                 |
| Do not prompt user to authorize new servers or trusted  |
| certification authorities.                              |
|                                                         |
| Colore Antheory and a standard                          |
| Select Authentication Method:                           |
| Secured password (EAP-MSCHAP v2)  Configure             |
| Enable East Reconnect                                   |
| Enable Fast Reconnect                                   |
| Disconnect if server does not present cryptobinding TLV |
| Enable Identity Privacy                                 |
|                                                         |
| OK Cancel                                               |
|                                                         |
|                                                         |

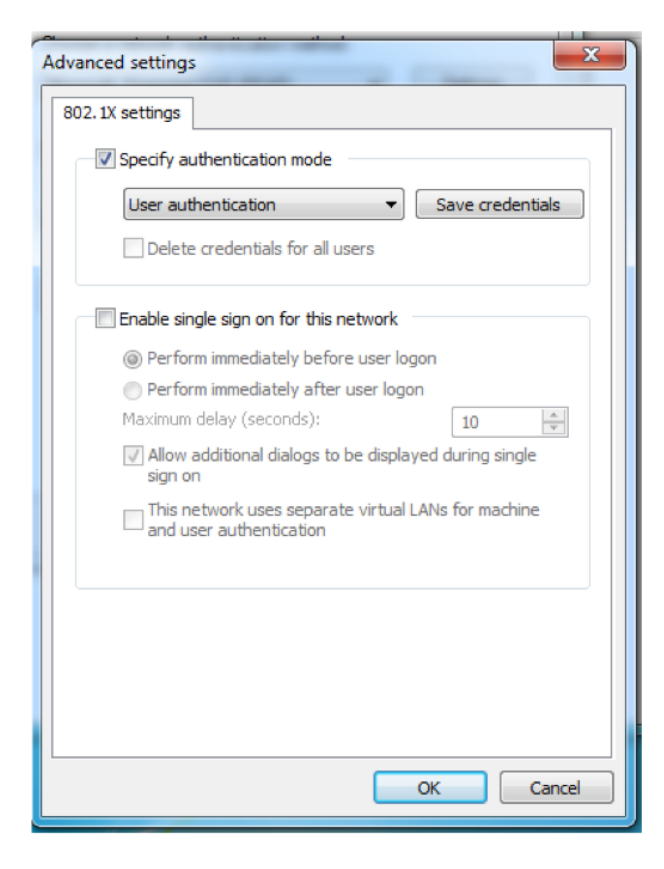

8. Make sure your settings are the same as the ones provided in the image. Once complete, click on Configure.

Uncheck the box that says "Automatically use my Windows logon name and password (and domain if any)." Click OK, and click OK again on Protected EAP Properties.

| Protected EAP Properties                                                                                                    | 23 |
|----------------------------------------------------------------------------------------------------|----|
| When connecting:                                                                                                    |    |
| Validate server certificate                                                                                                    |    |
| Connect to these servers:                                                                                                    |    |
| EAP MSCHAPv2 Properties                                                                                                    |    |
| Trust:<br>When connecting:<br>B<br>C<br>C<br>D<br>When connecting:<br>When connecting:<br>Automatically use my Windows logon name and<br>password (and domain if any). |    |
| Cancel                                                                                                    |    |
|                                                                                                    |    |

- 9. Click Ok once complete, next click on Additional Settings under the Authentication tab. This will open a new window that says Advanced Settings. In this window, check Specify authentication mode and select User authentication. Click on Save credentials. In the new window, enter your UTEP credentials and Click OK. Click OK again once that is done.
- 10. Once these steps have been completed you will be able to connect to utepsecure. Click on the wireless icon and select utepsecure. It will now prompt you for credentials. Enter your UTEP username and password, you may be prompted to trust a certificate once or twice. Click continue and you will be able to connect to the network.